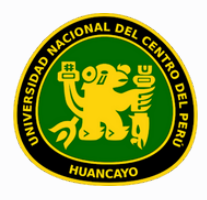

VICERRECTORADO ACADÉMICO DIRECCIÓN DE GESTIÓN E INNOVACIÓN ACADÉMICA UNIDAD DE INNOVACIÓN ACADÉMICA

# MANUAL DE ERP ADESA

# **GUÍA PARA EL DOCENTE**

GESTIÓN DOCENTE (CARGA DE SÍLABO)

VERSIÓN 1.0

Buscar 'ERP Adesa' en Google y acceder a la opción 'Campus Virtual Home'.

 UNCP https://erpcampus.uncp.edu.pe
 Campus Virtual - Home
 Bienvenido al Campus Virtual. Iniciar Sector ampus Virtual. Intranet · Aula virtual · Matrícula · Gestión dovente

https://erpcampus.uncp.edu.pe/

Ingresar usuario y contraseña, y luego hacer clic en 'Iniciar sesión'.

|          | UNIVERSIDAD NA<br>DEL CENTRO DEL | CIONAL<br>PERÚ         | ADESA   Bienvenido al Campus Virtual   Image: Contraseña   Iniciar Sesión |
|----------|----------------------------------|------------------------|---------------------------------------------------------------------------|
|          |                                  | Campus Virtual         |                                                                           |
| Intranet | Matrícula                        | Gestión de<br>docentes | AULA<br>VIRTUAL<br>RAVEASSIA                                              |

# Clic en 'Gestión de Docentes'.

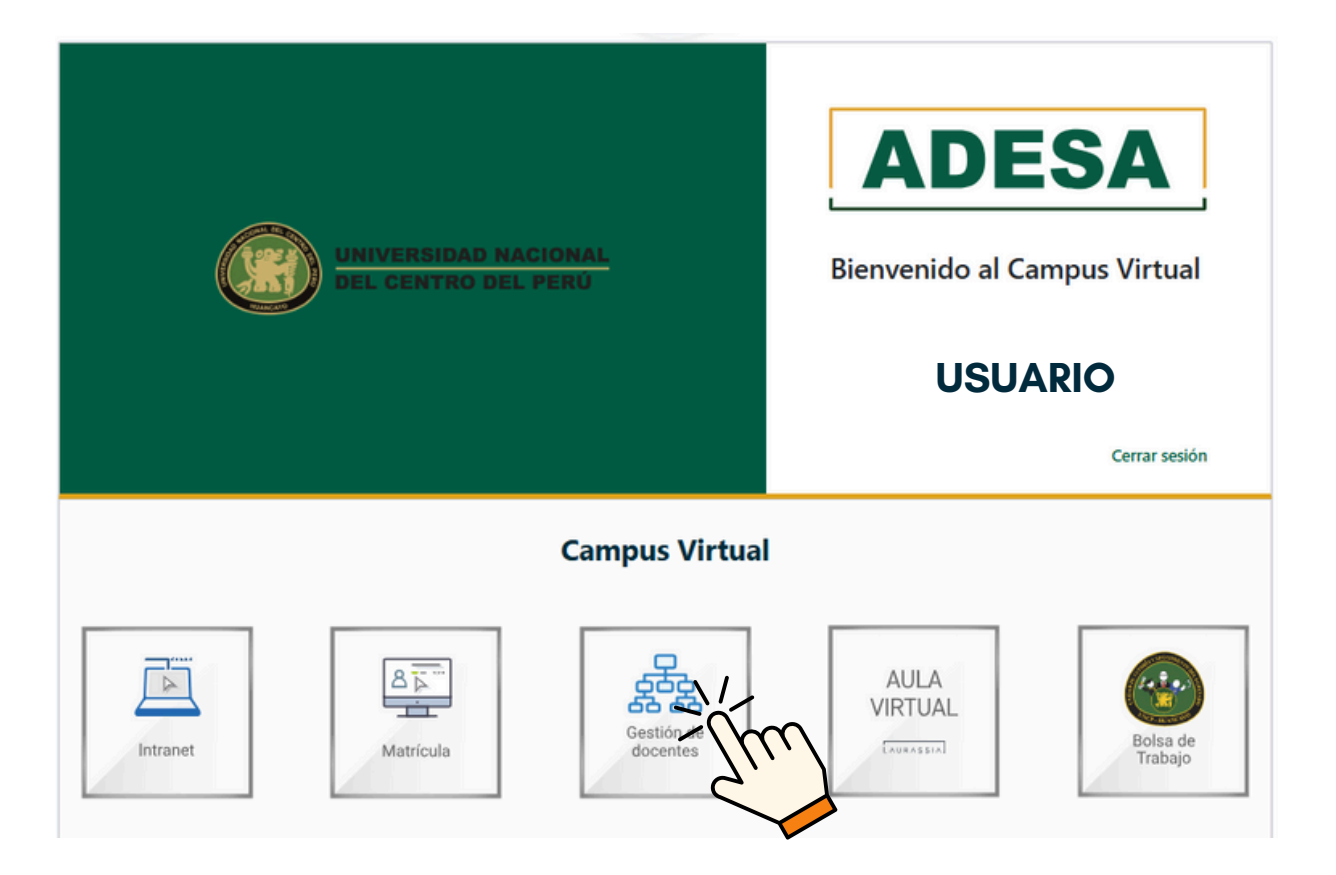

# Clic en 'Solicitud de Sílabos'.

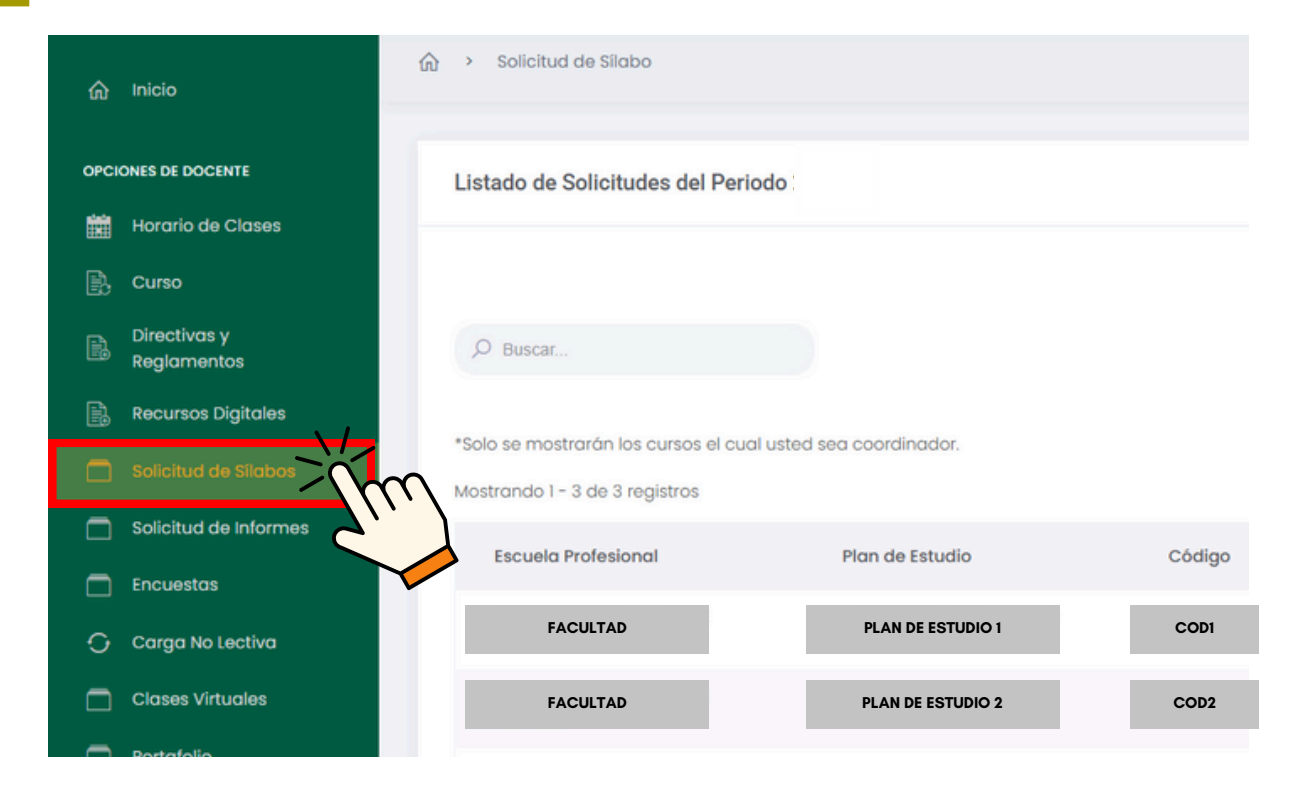

# Buscar el curso en el que se desea subir el sílabo de la lista mostrada.

|                             |                                      |                          |        |         |           |                   | USUARIO              | 3 |
|-----------------------------|--------------------------------------|--------------------------|--------|---------|-----------|-------------------|----------------------|---|
| OPCIONES DE DOCENTE         | Listado de Solicitudes del Perio     | odo                      |        |         |           |                   |                      |   |
| Horario de Clases           |                                      |                          |        |         |           |                   |                      |   |
|                             |                                      |                          |        |         |           |                   |                      |   |
| Directivas y<br>Reglamentos | O Buscar                             |                          |        |         |           |                   |                      |   |
| Recursos Digitales          |                                      |                          |        |         |           |                   |                      |   |
|                             | "Solo se mostrarán los cursos el cua | I usted sea coordinador. |        |         |           |                   |                      |   |
| Solicitud de Informes       | Escuela Profesional                  | Plan de Estudio          | Código | Curso   | Estado    | Fec. Presentación | Opciones             | ٦ |
| Encuestas                   |                                      |                          |        |         |           |                   |                      |   |
| 🕞 Carga No Lectiva          | FACULTAD                             | PLAN DE ESTUDIO 1        | CODI   | CURSO 1 | Pendiente |                   | (2) Registrar Silabo | ( |
| Clases Virtuales            | FACULTAD                             | PLAN DE ESTUDIO 2        | COD2   | CURSO 2 | Pendiente |                   | 🕑 Registrar Silabo   |   |
| Portafolio                  | FACULTAD                             | PLAN DE ESTUDIO 3        | COD3   | CURSO 3 | Pendiente |                   | 🕑 Registrar Silabo   |   |
|                             |                                      |                          |        |         |           |                   |                      |   |
|                             |                                      |                          |        |         |           |                   |                      |   |
|                             |                                      |                          |        |         |           |                   |                      |   |

Corroborar que el nombre del curso, el código y el plan de estudio mostrados en el sistema coinciden con los indicados en el sílabo a subir.

| *Solo se mostrarán los cursos el cual | usted sea coordinador. |        |         |   |           |                   |                    |
|---------------------------------------|------------------------|--------|---------|---|-----------|-------------------|--------------------|
| Mostrando 1 - 3 de 3 registros        |                        |        |         |   |           |                   |                    |
| Escuela Profesional                   | Plan de Estudio        | Código | Curso   | E | stado     | Fec. Presentación | Opciones           |
| FACULTAD                              | PLAN DE ESTUDIO 1      | CODI   | CURSO 1 | ( | Pendiente |                   | 🕑 Registrar Silabo |
| FACULTAD                              | PLAN DE ESTUDIO 2      | COD2   | CURSO 2 |   | Pendlente |                   | 🕑 Registrar Silabo |
| FACULTAD                              | PLAN DE ESTUDIO 3      | COD3   | CURSO 3 | ( | Pendiente |                   | 📑 Registrar Silabo |

#### SÍLABO NOMBRE DE LA ASIGNATURA: CURSO 2 Código: COD2

| DATOS INFORMATIVOS:<br>1.1. Nombre del docente del curso<br>1.2. Plan de Estudios<br>Rígido<br>Flexible<br>1.3. Carácter de la asignatura<br>1.4. Semestre Académico | PLAN DE ESTUDIO 2 |
|----------------------------------------------------------------------------------------------------|-------------------|
| 1.4. Semestre Académico                                                                                                    |                   |
| 1.5. Numero de creditos<br>1.6. Número de Horas semanales                                                                                                    |                   |
| Horas Teóricas                                                                                                    |                   |
| 1.7. Pre requisito                                                                                                    |                   |

I.

# Corroborar que la sumilla colocada sea acorde al Diseño curricular correspondiente

- 1.11 Fecha de Inicio1.12 Fecha de Finalización
- 1.13 Periodo Académico
- 1.14 Correo Electrónico docente

#### II. FUNDAMENTACIÓN

III. SUMILLA

De la misma forma corroborar que las firmas correspondientes se encuentran al final del documento.

FECHA DE PRESENTACIÓN

Ciudad Universitaria, .....de 202 ...

| Dr.                                    |  |
|----------------------------------------|--|
|                                        |  |
| Categoría, Condición Principal, Correo |  |
|                                        |  |

APROBADO POR EL DIRECTOR ACADÉMICO

Fecha de aprobación: Ciudad Universitaria .....

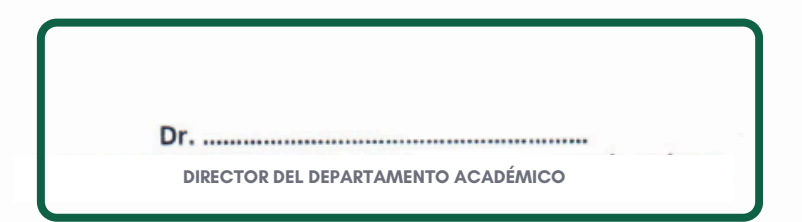

#### APROBADO POR CONSEJO DE FACULTAD

Fecha de aprobación: Ciudad Universitaria .....

| )r     | Dr                 |
|--------|--------------------|
| DECANO | SECRETARIO DOCENTE |

|   | Sílabo'.                               |                        |        |         |           |                   |                    |
|---|----------------------------------------|------------------------|--------|---------|-----------|-------------------|--------------------|
|   | Solo se mostrarán los cursos el cual u | usted sea coordinador. |        |         |           |                   |                    |
|   | Mostrando 1 - 3 de 3 registros         |                        |        |         |           |                   |                    |
|   | Escuela Profesional                    | Plan de Estudio        | Código | Curso   | Estado    | Fec. Presentación | Opciones           |
|   | FACULTAD                               | PLAN DE ESTUDIO 1      | CODI   | CURSO 1 | Pendiente |                   | 🕑 Registrar Silabo |
| ( | FACULTAD                               | PLAN DE ESTUDIO 2      | COD2   | CURSO 2 | Pendiente |                   |                    |
|   | FACULTAD                               | PLAN DE ESTUDIO 3      | COD3   | CURSO 3 | Pendiente |                   | ef Registrar Si    |

Seleccionar 'Buscar' para cargar el documento del sílabo y, posteriormente, clic en 'Guardar'.

Luego de corroborar los datos, clic en 'Registrar

|           | Adjuntar Sílabo                   |                   | × |
|-----------|-----------------------------------|-------------------|---|
| iodo 2024 | Archivo:<br>Seleccione un archivo |                   |   |
|           |                                   | Cerrar Guardar SW |   |

Si el sílabo se sube correctamente, el estado del curso cambiará y se mostrará la fecha y hora de subida del sílabo.

| *Solo se mostrarán los cursos el cua<br>Mostrando 1 - 3 de 3 registros | l usted sea coordinador. |        |         |            |                     |                       |   |
|------------------------------------------------------------------------|--------------------------|--------|---------|------------|---------------------|-----------------------|---|
| Escuela Profesional                                                    | Plan de Estudio          | Código | Curso   | Estado     | Fec. Presentación   | Opciones              |   |
| FACULTAD                                                               | PLAN DE ESTUDIO 1        | CODI   | CURSO 1 | Pendiente  |                     | 🕑 Registrar Silabo    |   |
| FACULTAD                                                               | PLAN DE ESTUDIO 2        | COD2   | CURSO 2 | Presentado | xx/xx/xxxx 10:22 AM | ± Descargar 👩 Rehacer | ) |
| FACULTAD                                                               | PLAN DE ESTUDIO 3        | COD3   | CURSO 3 | Pendiente  |                     | 📑 Registrar Silabo    |   |

### **NOTA IMPORTANTE:**

- Antes de proceder con la carga de los sílabos, es imprescindible verificar que los siguientes elementos sean correctos:
  - a.Nombre del curso
  - b.Código del curso
  - c.Plan de estudios
  - d. Sumilla correspondiente
  - e. Firmas completas
- En caso de que alguno de estos datos no sea correcto, el sílabo será observado y no se podrá proceder con su carga hasta que se realicen las correcciones necesarias.